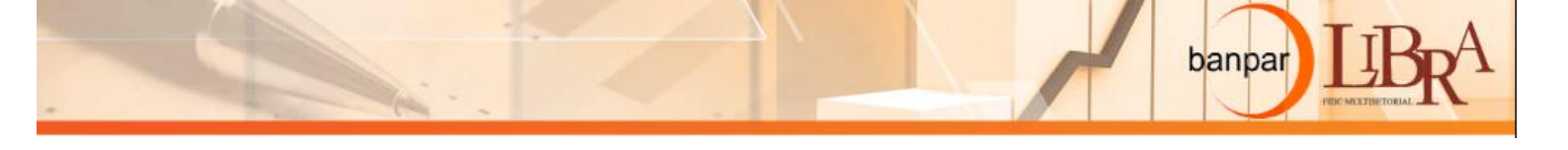

## Manual de Instruções – CN44

A ferramenta **CN44** foi desenvolvida para ajudar a criação de um CNAB-444 a partir do CNAB-400 e os arquivos XML das duplicatas do CNAB. A seguir na Figura 1, é apresentada a interface do programa.

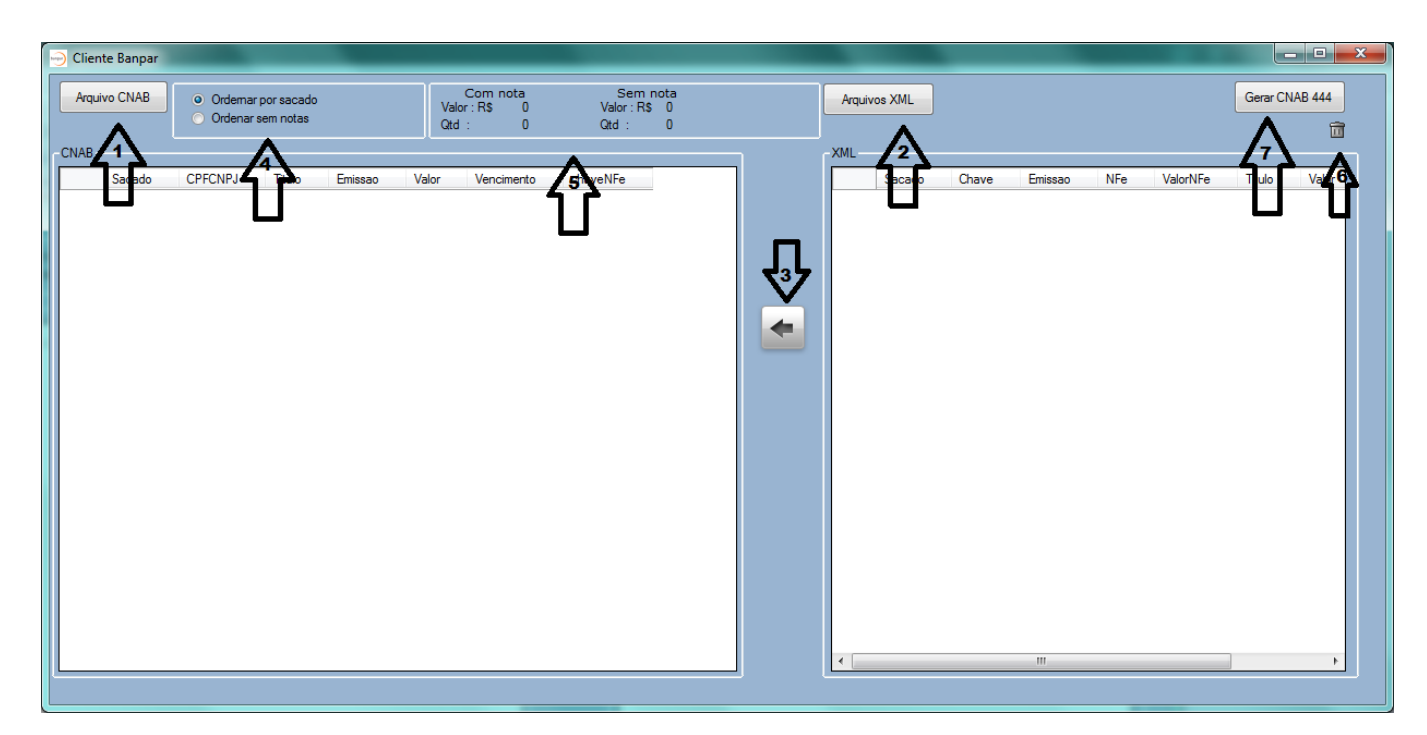

Figura 1 - Visão geral

- seta 1. Importação do arquivo CNAB-400.
- seta 2. Importação do arquivo XML.
- seta 3. Associação manual da nota a duplicata.
- seta 4. Ordenações das grades.
- seta 5. Valor com notas e sem notas.
- seta 6. Apagar as grades.
- seta 7. Gerar o CNAB-444

## Instruções de uso:

- 1. Para iniciar o uso é necessário selecionar um **arquivo CNAB**, para isto, clique no botão Arquivo CNAB (seta 1), uma tela para navegação irá aparecer para selecionar o arquivo.
- Após isto será necessário selecionar o(s) arquivo(s) XML referentes a este CNAB, então clique no botão arquivos XML para busca o(s) arquivo(s), é possível selecionar vários arquivos de uma vez só.
- 3. Quando o programa recebe um CNAB e pelo menos um XML irá ocorrer um procedimento automático para ligar as notas com as linhas do CNAB, as notas associadas automaticamente apareceram em verde na grade da direita.
- 4. Caso alguma duplicata ainda não tenha sido associada é possível fazer a associação manual, clicando em uma nota na grade da direita e uma duplicata na grade da esquerda então clicar no

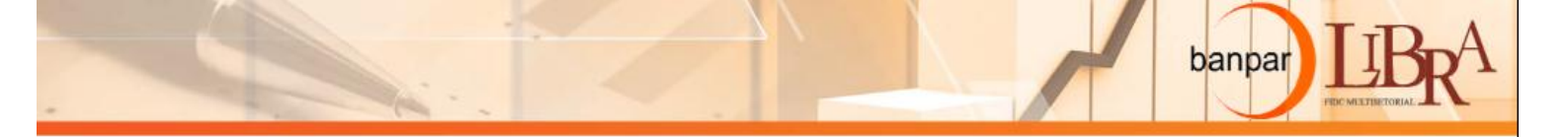

**botão em formato de seta** (seta 3). Esta operação só é possível se o sacado da nota e da duplicata for o mesmo e o valor da duplica ser menor ou igual da nota.

5. Após associar, clique no botão **Gerar CNAB 444** e selecione o nome do novo arquivo e o local que será guardado. Com este arquivo é possível subir o CNAB 444 no **portal da Banpar**.

Qualquer dúvida contate o setor de T.I. da Banpar nos telefones:

(11) 3054–1300 ou (11)4085-6259 ou (11)4095-6071 ou (11)4095-6029 ou (11) 4095-6027

BANPAR FOMENTO COMERCIAL E SERVIÇOS LTDA